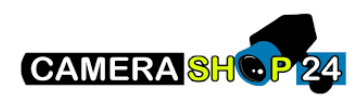

Dank u wel voor uw aankoop en het vertrouwen in ons bedrijf. Hierbij vindt u een korte instructie en informatie over het instellen van uw Dahua (OEM) product.

Dahua (OEM) apparaten moeten eerst geconfigureerd worden met de ConfigTool:

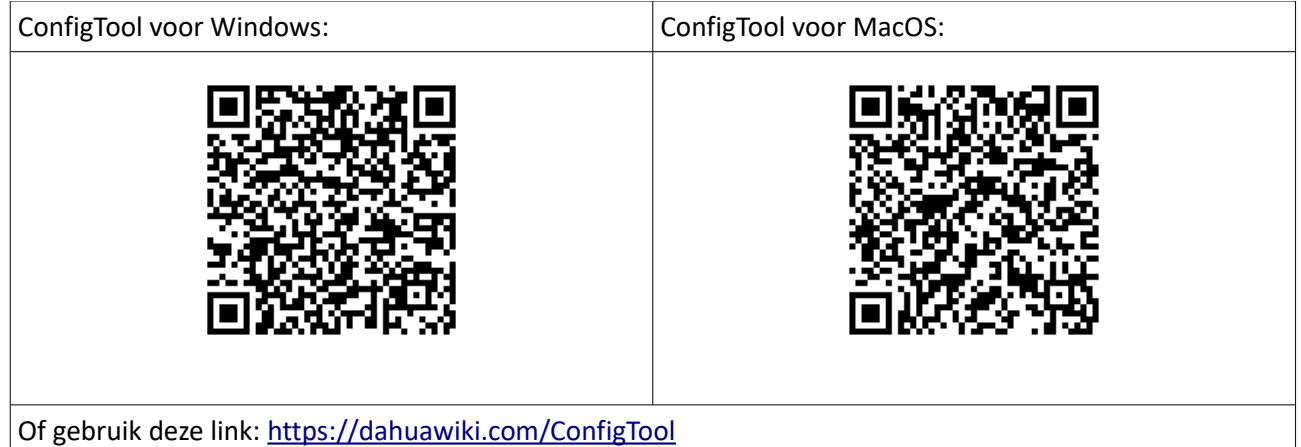

Wilt u via uw smartphone of tablet meekijken met uw apparaten, dan maakt u gebruik van DMSS:

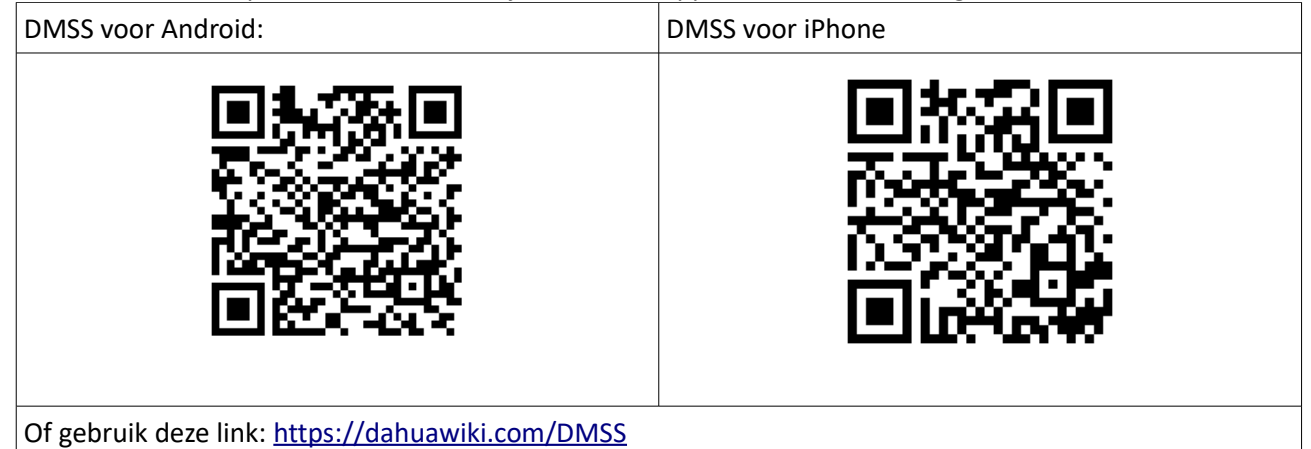

Wilt u via uw PC of Mac meekijken met uw apparaten, dan maakt u gebruik van SmartPSS:

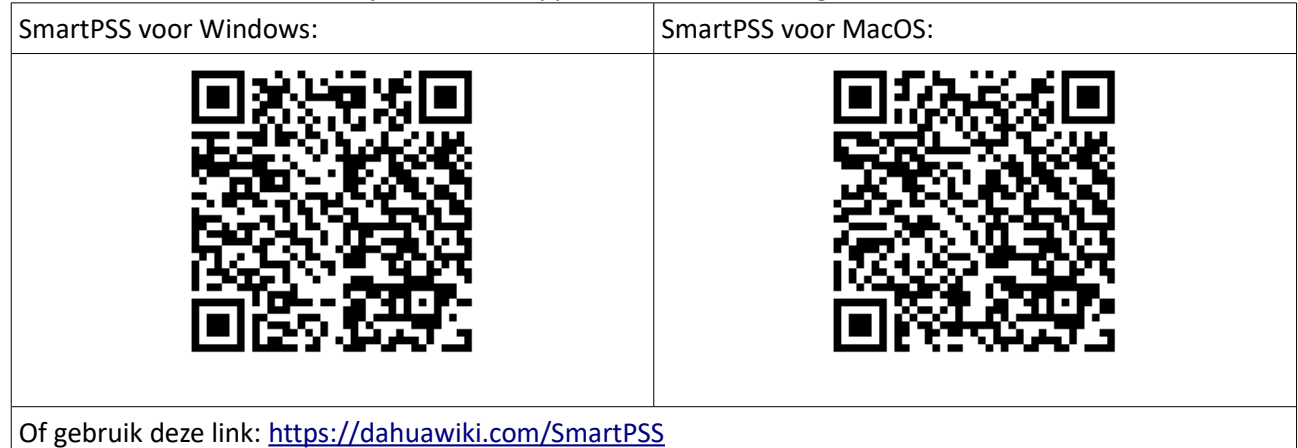

## Dahua (OEM) IP camera instellen

Hieronder vindt u een beknopte handleiding met afbeeldingen om uw IP camera in te stellen. Zorg ervoor dat de camera is voorzien van stroom (adapter of PoE injector) en met een UTP-/netwerkkabel is aangesloten op uw netwerk. **Belangrijk!:** Sluit het apparaat altijd direct aan op een router! Nooit op een Wifi-/signaal booster (zoals een Ziggo/KPN WiFi-booster).

| <u>IP camera klaarmaken voor gebruik:</u>                                                                                                    |                                                                                                    |  |
|----------------------------------------------------------------------------------------------------|----------------------------------------------------------------------------------------------------|--|
| Stap1 – Camera initialiseren                                                                                                    | U Configtool 19 Device Initialize                                                                                                    |  |
| Open de ConfigTool op uw computer en vink de                                                                                                    | Kosty P     Ketty P     Ketty P     Ketty P     Ketty P     Ketty P     Ketty P                                                                                                    |  |
| camera aan.                                                                                                    |                                                                                                    |  |
|                                                                                                    | NO. status type model is MAL verticin upstrate     Initialized PC-MRV 20     102.198.1222     00511C404. V3.0.0.9     EdL Details Web                                                                                                    |  |
|                                                                                                    | Deutre Config     2 Initialized SD IP PTZ Camera 192.156.176.195 9c:14.63.12.53.e0 V2.623.000 ERI Details Web                                                                                                    |  |
| Druk nu op Initialize (initialiseren). In het volgende                                                                                                    | O         Cystem Settings         3         Initialized         IPC         IPC HDBW4431Rs                                                                                                    |  |
| scherm drukt u nogmaals op Initialize om de camera                                                                                                    | 4         Initialized         IPC         IPC-HPW2831F25         192.108.178.80         38/at29/02.76 ed         V2.622.000         Edt         Details         Web           Child         Password Reset                                                                                                    |  |
| te laten initialiseren                                                                                                    | 5 Infinitized IPC     IPC-HIVME424-2HL 192_101.176.06     0046420053316 V2.000.000 EXt. Details Web     8 Infinitized IPC     IPC-HIVME4217-A. 192_188.178.193     08 rd.ed.23.4e.bb V2.800.000 EXt. Details Web                                                                                                    |  |
|                                                                                                    | Exiting Config                                                                                                    |  |
|                                                                                                    | \$2         CCI Protocol         8         Initialized         IPC         IPCHFW5642H-2HE 192.198.176.118         bc:32:5736:46:56         V2.690.000         Edit         Orbitality                                                                                                    |  |
| Stap2 – Wachtwoord instellen                                                                                                    | 9 INIBILIDES IPC IPC-HOB//4431R 192.198.178.08 e0.50.0b.53.46.08 V2.420.0.21 Edit Details Web                                                                                                    |  |
| Geef een wachtwoord op voor de camera van                                                                                                    | TO INNUMBED IPC IPC-PPV6642H-OPE T02 T08 T78 T19 DC3225124-40 ST V2 800.010. EXT UPGINS Web                                                                                                    |  |
| minimaal 9, on maximaal 22 takana Vuluur a                                                                                                    | You have selected 1 device(s) 🔮 Unindalized 🔮 Initialized                                                                                                    |  |
| minimaal 8, en maximaal 32 lekens. Vul uw e-                                                                                                    | Initialization x                                                                                                    |  |
| mailadres in. Dit is optioneel maar wordt gebruikt                                                                                                    | 1 device(s) have been activated!                                                                                                    |  |
| wanneer u het wachtwoord wilt resetten.                                                                                                    |                                                                                                    |  |
|                                                                                                    | NO Type Model ID MAC Version                                                                                                    |  |
|                                                                                                    |                                                                                                    |  |
| Druk op Next/Volgende.                                                                                                    | 1 V IPC IPC-HDW24311-AS 192.168.1.108 08:ed:ed.32:98:94 V2.800.0000000.1                                                                                                    |  |
|                                                                                                    |                                                                                                    |  |
|                                                                                                    |                                                                                                    |  |
|                                                                                                    |                                                                                                    |  |
|                                                                                                    |                                                                                                    |  |
|                                                                                                    | Finish                                                                                                    |  |
| Stap3 – IP-adres instellen                                                                                                    |                                                                                                    |  |
| Stap3 – IP-adres instellen                                                                                                    | Finish<br>19 Develop band C Finish                                                                                                    |  |
| <b>Stap3 – IP-adres instellen</b><br>De camera is geïnitialiseerd. U kunt nu het IP-adres                                                                                                    | Finish U Conflictool Beent Holdy F Heyer Expert ManufAdd De Saarch Satting                                                                                                    |  |
| <b>Stap3 – IP-adres instellen</b><br>De camera is geïnitialiseerd. U kunt nu het IP-adres<br>van de camera instellen. Druk op Search Settings en                                                                                                    | Finish  Configtool  Model P  Configtool  Concellupate  Kolain P  Concellupate  Kolain P  Kolain P  Kolain |  |
| <b>Stap3 – IP-adres instellen</b><br>De camera is geïnitialiseerd. U kunt nu het IP-adres<br>van de camera instellen. Druk op Search Settings en<br>vul bij Password het wachtwoord van de camera in.                                                                                                    | Configtool         19         Device(a) band         C         Read Hold         P         ×           Covids togotab         Exists togotab         Exists togotab         Exists togotab         First togotab         Read Hold         Read Hold         Read Ho                                                                                                    |  |
| <b>Stap3 – IP-adres instellen</b><br>De camera is geïnitialiseerd. U kunt nu het IP-adres<br>van de camera instellen. Druk op Search Settings en<br>vul bij Password het wachtwoord van de camera in.<br>Druk op OK en daarna op de ververskoop                                                                                                    | Finish                                                                                                    |  |
| <b>Stap3 – IP-adres instellen</b><br>De camera is geïnitialiseerd. U kunt nu het IP-adres<br>van de camera instellen. Druk op Search Settings en<br>vul bij Password het wachtwoord van de camera in.<br>Druk op OK en daarna op de verversknop.                                                                                                    | Finish       I Deveces total       Deveces total                                                                                                    |  |
| <b>Stap3 – IP-adres instellen</b><br>De camera is geïnitialiseerd. U kunt nu het IP-adres<br>van de camera instellen. Druk op Search Settings en<br>vul bij Password het wachtwoord van de camera in.<br>Druk op OK en daarna op de verversknop.                                                                                                    | Image: State Type       Image: State Type       Im                                                                                                    |  |
| <b>Stap3 – IP-adres instellen</b><br>De camera is geïnitialiseerd. U kunt nu het IP-adres<br>van de camera instellen. Druk op Search Settings en<br>vul bij Password het wachtwoord van de camera in.<br>Druk op OK en daarna op de verversknop.<br>Vink de camera nogmaals aan en druk op Edit, dit                                                                                                    | Finishi         Import Configuool         Import Configuool       Import Configuool       Configuool       <                                                                                                    |  |
| <b>Stap3 – IP-adres instellen</b><br>De camera is geïnitialiseerd. U kunt nu het IP-adres<br>van de camera instellen. Druk op Search Settings en<br>vul bij Password het wachtwoord van de camera in.<br>Druk op OK en daarna op de verversknop.<br>Vink de camera nogmaals aan en druk op Edit, dit<br>kan ook een groepe hol met een potlood zijn. Mocht                                                                                                    | Finish         Implication         Implication                                                                                                    |  |
| <b>Stap3 – IP-adres instellen</b><br>De camera is geïnitialiseerd. U kunt nu het IP-adres<br>van de camera instellen. Druk op Search Settings en<br>vul bij Password het wachtwoord van de camera in.<br>Druk op OK en daarna op de verversknop.<br>Vink de camera nogmaals aan en druk op Edit, dit<br>kan ook een groene bol met een potlood zijn. Mocht                                                                                                    | Finishi         Image: Device(s) hand       Image: Device(s) hand <th co<="" th=""></th>                                                                                                    |  |
| <b>Stap3 – IP-adres instellen</b><br>De camera is geïnitialiseerd. U kunt nu het IP-adres<br>van de camera instellen. Druk op Search Settings en<br>vul bij Password het wachtwoord van de camera in.<br>Druk op OK en daarna op de verversknop.<br>Vink de camera nogmaals aan en druk op Edit, dit<br>kan ook een groene bol met een potlood zijn. Mocht<br>u geen netwerkkennis hebben selecteer dan DHCP                                                                                                    | Finish         Implication of the second state of the second state of the second stat                                                                                 |  |
| Stap3 – IP-adres instellen<br>De camera is geïnitialiseerd. U kunt nu het IP-adres<br>van de camera instellen. Druk op Search Settings en<br>vul bij Password het wachtwoord van de camera in.<br>Druk op OK en daarna op de verversknop. Vink de camera nogmaals aan en druk op Edit, dit<br>kan ook een groene bol met een potlood zijn. Mocht<br>u geen netwerkkennis hebben selecteer dan DHCP<br>en druk op OK.                                                                                                    | Image: State Type       Image: State Type       Im                                                                                                    |  |
| <ul> <li>Stap3 – IP-adres instellen</li> <li>De camera is geïnitialiseerd. U kunt nu het IP-adres van de camera instellen. Druk op Search Settings en vul bij Password het wachtwoord van de camera in. Druk op OK en daarna op de verversknop.</li> <li>Vink de camera nogmaals aan en druk op Edit, dit kan ook een groene bol met een potlood zijn. Mocht u geen netwerkkennis hebben selecteer dan DHCP en druk op OK.</li> </ul>                                                                                                    | Image: Status       Image: Status       Image: Status<                                                                                                    |  |
| Stap3 – IP-adres instellen<br>De camera is geïnitialiseerd. U kunt nu het IP-adres<br>van de camera instellen. Druk op Search Settings en<br>vul bij Password het wachtwoord van de camera in.<br>Druk op OK en daarna op de verversknop.<br>Vink de camera nogmaals aan en druk op Edit, dit<br>kan ook een groene bol met een potlood zijn. Mocht<br>u geen netwerkkennis hebben selecteer dan DHCP<br>en druk op OK.                                                                                                    | Portington       19 Deveryty hundl Op       Deveryty hundl Op       Devery                                                                                                    |  |
| <ul> <li>Stap3 – IP-adres instellen</li> <li>De camera is geïnitialiseerd. U kunt nu het IP-adres van de camera instellen. Druk op Search Settings en vul bij Password het wachtwoord van de camera in. Druk op OK en daarna op de verversknop.</li> <li>Vink de camera nogmaals aan en druk op Edit, dit kan ook een groene bol met een potlood zijn. Mocht u geen netwerkkennis hebben selecteer dan DHCP en druk op OK.</li> <li>De camera heeft nu een IP-adres welke binnen uw</li> </ul>                                                                                                    | Portington       19 Deversity humani Organia       Deversity humani Organia       Deversity humania       Deversity humania       Deveersity humania       Deversity humania                                                                                                    |  |
| <ul> <li>Stap3 – IP-adres instellen</li> <li>De camera is geïnitialiseerd. U kunt nu het IP-adres van de camera instellen. Druk op Search Settings en vul bij Password het wachtwoord van de camera in. Druk op OK en daarna op de verversknop.</li> <li>Vink de camera nogmaals aan en druk op Edit, dit kan ook een groene bol met een potlood zijn. Mocht u geen netwerkkennis hebben selecteer dan DHCP en druk op OK.</li> <li>De camera heeft nu een IP-adres welke binnen uw netwerk herkent wordt. Krijgt u een waarschuwings-</li> </ul>                                                                                                    | Portingtoon       19 Deverages humani de la contrationa de la contrationa de la                                         |  |
| <ul> <li>Stap3 – IP-adres instellen</li> <li>De camera is geïnitialiseerd. U kunt nu het IP-adres van de camera instellen. Druk op Search Settings en vul bij Password het wachtwoord van de camera in. Druk op OK en daarna op de verversknop.</li> <li>Vink de camera nogmaals aan en druk op Edit, dit kan ook een groene bol met een potlood zijn. Mocht u geen netwerkkennis hebben selecteer dan DHCP en druk op OK.</li> <li>De camera heeft nu een IP-adres welke binnen uw netwerk herkent wordt. Krijgt u een waarschuwingsdriehoek te zien naast het IP-adres? Controleer de</li> </ul>                                                                     | Setting       Counter Segment Search       Cher Segment Search         Current Segment Search       Cher Segment Search       Cher Segment Search                                                                                                    |  |
| Stap3 – IP-adres instellen<br>De camera is geïnitialiseerd. U kunt nu het IP-adres<br>van de camera instellen. Druk op Search Settings en<br>vul bij Password het wachtwoord van de camera in.<br>Druk op OK en daarna op de verversknop. Vink de camera nogmaals aan en druk op Edit, dit<br>kan ook een groene bol met een potlood zijn. Mocht<br>u geen netwerkkennis hebben selecteer dan DHCP<br>en druk op OK. De camera heeft nu een IP-adres welke binnen uw<br>netwerk herkent wordt. Krijgt u een waarschuwings-<br>driehoek te zien naast het IP-adres? Controleer de<br>kabels on het wachtwoord in Sparsh Settings on                                     | Portingtoon         19 Deccession for Decce         Nexter 10 Deccession for Deccession for Deccessi                                         |  |
| Stap3 – IP-adres instellenDe camera is geïnitialiseerd. U kunt nu het IP-adresvan de camera instellen. Druk op Search Settings envul bij Password het wachtwoord van de camera in.Druk op OK en daarna op de verversknop.Vink de camera nogmaals aan en druk op Edit, ditkan ook een groene bol met een potlood zijn. Mochtu geen netwerkkennis hebben selecteer dan DHCPen druk op OK.De camera heeft nu een IP-adres welke binnen uwnetwerk herkent wordt. Krijgt u een waarschuwings-driehoek te zien naast het IP-adres? Controleer dekabels en het wachtwoord in Search Settings en                                                                               | Porticipation       19 Developing handle       0 Developing handle       0 Developing handle                                                                                                    |  |
| <ul> <li>Stap3 – IP-adres instellen</li> <li>De camera is geïnitialiseerd. U kunt nu het IP-adres van de camera instellen. Druk op Search Settings en vul bij Password het wachtwoord van de camera in. Druk op OK en daarna op de verversknop.</li> <li>Vink de camera nogmaals aan en druk op Edit, dit kan ook een groene bol met een potlood zijn. Mocht u geen netwerkkennis hebben selecteer dan DHCP en druk op OK.</li> <li>De camera heeft nu een IP-adres welke binnen uw netwerk herkent wordt. Krijgt u een waarschuwingsdriehoek te zien naast het IP-adres? Controleer de kabels en het wachtwoord in Search Settings en probeer het opnieuw.</li> </ul> | Portuges       19 Deverying human       0 Deverying human       0 Deveryin                                                                                                    |  |
| <ul> <li>Stap3 – IP-adres instellen</li> <li>De camera is geïnitialiseerd. U kunt nu het IP-adres van de camera instellen. Druk op Search Settings en vul bij Password het wachtwoord van de camera in. Druk op OK en daarna op de verversknop.</li> <li>Vink de camera nogmaals aan en druk op Edit, dit kan ook een groene bol met een potlood zijn. Mocht u geen netwerkkennis hebben selecteer dan DHCP en druk op OK.</li> <li>De camera heeft nu een IP-adres welke binnen uw netwerk herkent wordt. Krijgt u een waarschuwingsdriehoek te zien naast het IP-adres? Controleer de kabels en het wachtwoord in Search Settings en probeer het opnieuw.</li> </ul> | Portington       19 Deversion town of the the the the the the the the the the                                                                                                    |  |
| <ul> <li>Stap3 – IP-adres instellen</li> <li>De camera is geïnitialiseerd. U kunt nu het IP-adres van de camera instellen. Druk op Search Settings en vul bij Password het wachtwoord van de camera in. Druk op OK en daarna op de verversknop.</li> <li>Vink de camera nogmaals aan en druk op Edit, dit kan ook een groene bol met een potlood zijn. Mocht u geen netwerkkennis hebben selecteer dan DHCP en druk op OK.</li> <li>De camera heeft nu een IP-adres welke binnen uw netwerk herkent wordt. Krijgt u een waarschuwingsdriehoek te zien naast het IP-adres? Controleer de kabels en het wachtwoord in Search Settings en probeer het opnieuw.</li> </ul> | Image: Section Section                                |  |

| <b>Stap4 – Apparaat toevoegen aan DMSS</b><br>Open de DMSS app op uw smartphone of tablet. Op<br>de thuispagina (homepage) drukt u op het (+)-teken<br>rechtsboven. Selecteer SN/scan.                                          | 13:34 7            |                               |                 |
|----------------------------------------------------------------------------------------------------|--------------------|-------------------------------|-----------------|
|                                                                                                    |                    | Thuispagina                   | Q (+)           |
|                                                                                                    |                    | Door E                        | SN/scan         |
| Scan de OR-code op de camera. Selecteer nu het                                                                                                    | Pleview Playback   |                               | IP/Domein       |
| soort apparaat. Voor IP-camera is dit een bedrade<br>camera. Voor WiFi selecteert u draadloze camera.                                                                                                    | <b>O</b> straat    |                               | Online zoeken   |
| <b>Stap5 – Apparaat gegevens invullen</b><br>Apparaat naam: Zelf aan te geven naam voor het<br>apparaat.<br>Gebruikersnaam: admin<br>Wachtwoord: Het wachtwoord dat u aan de camera<br>heeft gegeven tijdens het initialiseren. | 13:37 <del>1</del> |                               | .ul 🗢 🗩         |
|                                                                                                    | <                  | Toevoegen                     | Save            |
|                                                                                                    | Toevoeg modus      |                               | P2P             |
|                                                                                                    | SN:                |                               | 5M0728BPAZCB693 |
| Druk op Save/Opslaan. Eventuele instellingen kunt u<br>wijzigen door op het apparaat te drukken en het<br>tandwieltje te selecteren. Of op de thuispagina op<br>de drie stippen te drukken naast het apparaat.                  | Apparaat naam:     | verzin een naam               |                 |
|                                                                                                    | Gebruikersnaam:    | admin                         |                 |
|                                                                                                    | Paswoord:          | hier ww recorder invullen 🛞 🕥 |                 |
|                                                                                                    |                    |                               |                 |

Voor verdere informatie en handleidingen kunt u kijken op onze Helpdesk onderaan de website. Bij het product zelf onder de tab "downloads" vindt u ook de specificaties en handleidingen van het product.